DIS mobile eSIM powered by KDDI のセットアップ方法(1/2)

#### 開通完了の案内メール⊠に記載がある4桁のパスワードを準備 STEP 0

ここからの作業はご利用いただくパソコンからの作業となり、 インターネットがご利用いただける環境が必要です。 STEP 1 から 7 までの作業時間は10分程度です。

#### 開通に必要な専用ソフトのインストール STEP 1

Microsoft storeアプリを起動して、「 eSIM enabler 」で検索

「 eSIM Enabler Tool | 選択して、「入手 |ボタンをクリックして インストールしてください。 終了までに5分ほど時間がかかる場合があります。

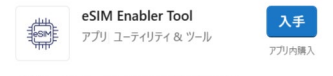

eSIM Enabler Toolは、WWAN対応PCにおいて、 eSIM (embedded SIM)をスムーズに導入頂くためのアプリケ...

### STEP 2 入手したソフトを起動設定を開始

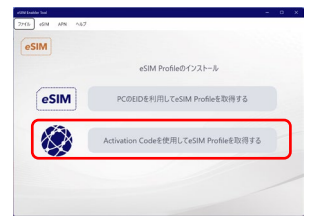

インストール後、画面に表示された「開く」ボタンをクリックして起動してください。 起動後の画面にある、

「Activation Code を利用して eSIM Profile を取得する」を選択してください。

#### STEP 3 パスワードを入力してeSIMのProfileを取得

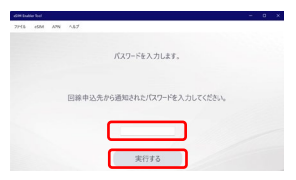

STEP 0 で準備した4桁のパスワードを入力して 「実行する」ボタンをクリックしてください。 読込みが開始されます。通信状況にもよりますが、2分ほど読込み時間がかかります。 この時、ソフトを終了しないようにしてください。Profileが取得できないことがあります。

※読込みに失敗して画面上にエラーコードが表示された場合は、そのエラーコード番号な ど、画面に表示された内容を控えていただき、DISコールセンターまでご連絡ください。

### eSIMのProfile取得の完了 STEP 4

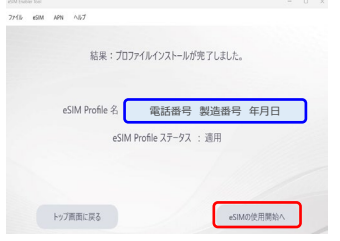

完了画面が表示されたら正常に取得が完了となります。 eSIM Profile名 に「電話番号」「申請した製造番号」「取得年月日」が表示 されます。

そのまま、「eSIMの使用開始へ」をクリックしてください。

### STEP 5 に続きます。

# DIS mobile eSIM powered by KDDI のセットアップ方法(2/2)

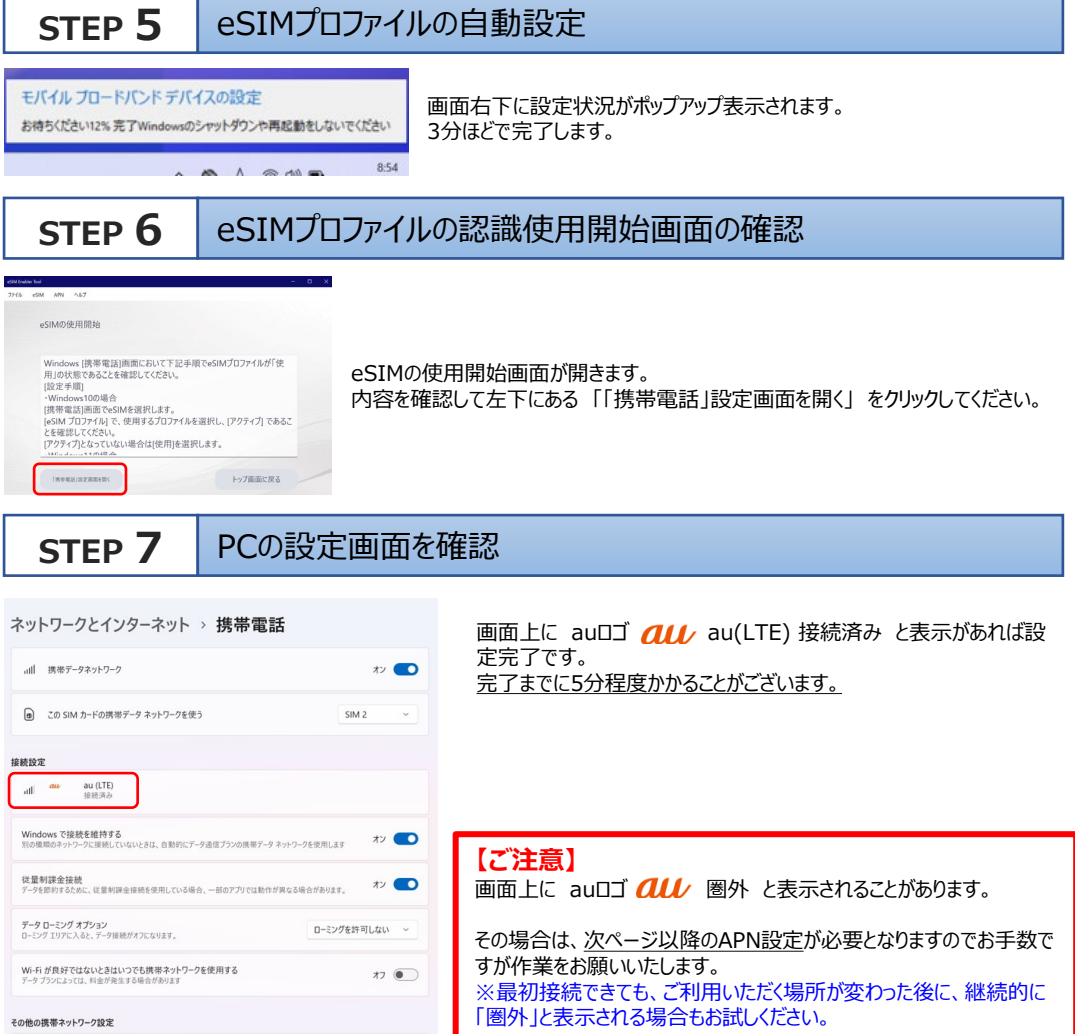

以上で設定は終了となります。

パソコン電源オン後、eSIMによる通信接続が完了するまでに1分程度時間がかかる場合がございます。

## お 問 い 合 わ せ 先

開通に関するご相談などは下記までお問い合わせください。

DISコールセンター

受付時間 10:00 ~ 19:00

## **w** 0120-276-616

※年中無休(メンテナンス日などを除く)

※携帯・PHSからもご利用いただけます

通信状態が「圏外」と表示される場合のAPN設定方法について(1/2)

### eSIMをインストールしたがご利用できない場合は通信状態をご確認ください。

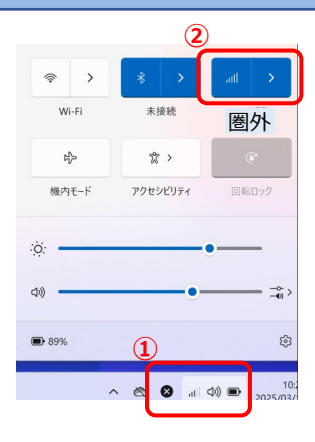

- ① 画面右下のタスクバーのネットワークを左クリックするとPCの状態が開きます。
- ② 携帯通信が 圏外 になっていないかを確認 ※正常な倍は「au(LTE)」と表示されます
- 「au(LTE)」と表示されている場合 場所を変えて通信できるかお試しください。

「圏外」と表示されている場合 以下のAPN設定のチェックをご確認ください

APN設定のチェック

### **チェックポイント1** eSIMが「使用」のステータスになっているかどうか

① Windowsの「設定」→「ネットワークとインターネット」→「携帯電話」→「eSIMプロファイル」の順にひらきます。

| <b>9</b> 376        | び登制課金接接を使用しています 一部のアプリは、このネットワークでのデータの保存をサポートするために異なる動作をする可能性があります。 | ×      | その他の携帯ネットワーク設定                                                                                               |   |
|---------------------|---------------------------------------------------------------------|--------|----------------------------------------------------------------------------------------------------|---|
| A Sharroth 2 Sile 7 |                                                                     |        | 携帯データ ネットワークとアプリ                                                                                             | > |
| ▼ ネットワークとインターネット    |                                                                     | #7 • > |                                                                                                    |   |
| 🥖 個人用設定             | · 康務、政策回4分行2-228首項、安重物調查原始                                          |        | 携带電話会社の設定                                                                                                    | > |
| ויליד 🖬             |                                                                     | xv 💽 > |                                                                                                    |   |
| - 7702F             |                                                                     |        | eSIM לקטל SIM אילטל און אילטל און אילטל און אילטל און אילטל און אילטע אינע אינע אינע אינע אינע אינע אינע אינ | > |
| ③ 時刻と言語             | □ 1-77.7/<br>IEE、 # 設定と DeS 設定、 信意利用金級統                             | >      |                                                                                                    |   |

- ②「au」の文字の下に「アクティブ」と出ているかどうかを確認します。
  - ⇒「アクティブ」と出ている場合、eSIMは「使用」のステータスになっているので「**チェックポイント2」**へ進んでください。 ⇒ 何も表示されてない場合、③に進んでください。

| ネットワークとイン         | /ターネット > 携帯電話 > eSIM プロファイル |           |
|-------------------|-----------------------------|-----------|
| 携帯データ ネットワークのプロファ | <b>1</b> ル                  |           |
| 通信事業者の eSIM プロファ  | イルを追加                       | プロファイルの追加 |
| au 081.<br>779917 | 8 20250313                  | ~         |

- ③「au」の文字をクリックするとメニューが開き、「使用」「名前の編集」「削除」のボタンを表示させます。
- 正常に認識している場合は以下の画面キャプチャのように「使用の中止」と表示されます。
- ④「使用」のボタンをクリックし、続けて「はい」をクリックします。
- ⑤ eSIMが「使用」のステータスになり、「au」の文字の下に「アクティブ」と表示されます。「チェックポイント2」へ進んでください。
- ⑥「アクティブ」の表示が出ない場合は、本体不具合の可能性がありますので、「DISコールセンター」へお問い合わせください。

| 携帯データ ネットワークのプロファイル                                |                |
|----------------------------------------------------|----------------|
| 通信事業者の eSIM プロファイルを追加                              | プロファイルの途加      |
| <b>au</b> 08069134313 5BKSR27788 20250313<br>アリティブ | ^              |
| au<br>ICCID: 8981300055427571108                   | 使用の中止 名前を編集 削除 |

### 「チェックポイント2」へ

通信状態が「圏外」と表示される場合のAPN設定方法について(2/2)

### **チェックポイント 2** 正しいAPN設定で認識されているかどうか

① Windowsの「設定」→「ネットワークとインターネット」→「携帯電話」→「携帯電話会社の設定」の順にひらきます。

| ■ システム           | ▲ 没受利用金装装を放用しています                                                                                                    | ×        | その他の携帯ネットワーク設定     |   |
|------------------|----------------------------------------------------------------------------------------------------|----------|--------------------|---|
| Bernath käller   | Careford and Core - and the Core / to Core of the Core of Core of Core | <u>^</u> | 1997 A A-10 A-1701 |   |
| ▼ ネットワークとインターネット | e we '                                                                                                    |          | 99777 +317772(1))  | , |
| 4 個人用設定          | (1) 単純、町和6キットワークの営業、従業利益金援続                                                                                                    | x) • ·   | 课等電话会社の設定          | > |
| עלד <b>11</b>    | 4. 扶羊電道                                                                                                    |          |                    |   |
| S 70021-         | 第四丁ーウネット・ワーク、ローシングオプション、遺信事業者の設定                                                                                                    |          | eSIM 707711        | > |
| 9 時刻と言語          | □0 イーザネット                                                                                                    |          |                    |   |

②「インターネットAPN」の下の「既定のAPN」をクリックします。

③「ビュー」のボタンがグレーアウトしている場合は、⑤へ進んでください。(設定画面は閉じないでください)

④「ビュー」のボタンがグレーアウトしてない場合は、クリックして、APN編集画面をひらいてください。

⇒ 画面で<u>(A)</u>のように設定されている場合、APNの設定には問題ありませんので、何もせず、「キャンセル」して画面を閉じて ください。本体不具合の可能性がありますので、「DISコールセンター」へお問い合わせください。

⇒ 画面で (B) のように設定されている場合、 ⑤ へ進んでください。(設定画面は閉じないでください)

| ネットワークとインターネット > 携帯電話 > オペレーター設定 |                  |       | (A)                                  |
|----------------------------------|------------------|-------|--------------------------------------|
| 携帯ネットワーク接続プロファイル                 | KDDI Corporation | APN   | uno.au-net.ne.jp                     |
| APN 設定                           | APN を追加          | ユーザー名 | 685840734641020@uno.au-<br>net.ne.jp |
| (・) インターネット APN                  | ^                |       | (B)                                  |
|                                  | のAPN<br>リス現証券み   |       |                                      |
| ライセンス認証済み                        |                  | APN   | au.au-net.ne.jp                      |

⑤「APNを追加」のボタンをクリックして、「APNを編集」の画面を開き、APN情報を入力してください。 登録が終わったら、画面下の「このプロファイルを適用する」にチェックを入れて、「保存」をクリックします。 APNの切り替えまでに時間がかかる場合がございます。

| ネットワークとインターネット > 携帯電話 > | オペレーター設定 |      |               |
|-------------------------|----------|------|---------------|
| 携帯ネットワーク接続プロファイル        |          | KDDI | Corporation ~ |
| APN IRE                 |          |      | APN を追加       |
| (・) インターネット APN         |          |      | ^             |
| 既定の APN<br>ライセンス認証済み    |          |      |               |
|                         | 適用する     | Ka-  | 6508          |

| APN を編集<br>プロファイル名      |             | お間違いのないようご入力ください。         |                                  |  |  |
|-------------------------|-------------|---------------------------|----------------------------------|--|--|
| APN                     | プロファイル名称    | DISM KDDI (違う名称でも問題ありません) |                                  |  |  |
| ユーザー名                   |             | APN                       | uno.au-net.ne.jp                 |  |  |
| <u>ユーザー名</u><br>/(2/)ード | $  \rangle$ | ユーザー名                     | 685840734641020@uno.au-net.ne.jp |  |  |
| /27-F                   |             | パスワード                     | KpyrR6BP                         |  |  |
| 942421時後の編版<br>なし ~     |             | サインイン情報の種類                | СНАР                             |  |  |
| IP @種類<br>現定 ~          | /           | IPの種類                     | IPv4v6                           |  |  |
| APN の種類<br>インターネット 〜    |             | APNの種類                    | インターネットおよびアタッチ                   |  |  |
| All tanks               |             |                           |                                  |  |  |

⑥ Windowsの「設定」→「ネットワークとインターネット」→「携帯電話」を開き「au (LTE) 接続済み」と表示されている ことを確認します。圏外と表示される場合、携帯データネットワークを一度オフにしてオンにすることで接続できる場合がございます。

### 「接続済み」の表示が出ない場合は、本体不具合の可能性がありますので、「DISコールセンター」 へお問い合わせください。